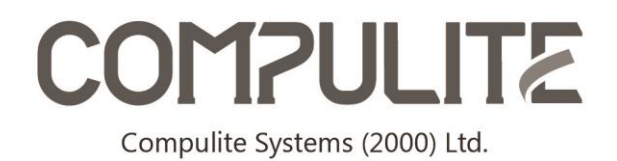

9 Hanagar St. Neve Ne'eman B, Industrial Zone 4501310, Hod Hasharon, ISRAEL T:+972-9-7446555 F:-9-7466515 www.compulite.com info@compulite.com

## Vibe PC Installation Instructions (R\_5.0)

# Dear Customers, in this document we will give instructions on how to install the Vibe PC software.

You'll need a computer with an active internet connection to download the software.

### **Minimum requirements:**

- Windows 10 at least.
- 8GB of disk space (preferably SSD).
- 8GB of RAM.
- OpenGL version 4.3.
- Recommended external graphic card.
- Recommended strong CPU.

### Limitations:

- A Stand-alone PC instance will have free 64 universes of VC, 1 Artnet and 1 sACN.
- A Stand-alone PC instance will have random 10 second blackouts.
- Expansion options:
  - Any ePort will open additional Artnet and sACN universes (ePort2 will open 2, ePort8 will open 8 etc.)
  - A PC Wing (also Vector PC Wings) will open 16 universes.
  - The only way to remove the random blackouts, at the moment, is by connecting to a PC Wing.

ATTENTION!!! The PC software installation is needed only the first time. The future releases can be installed directly from the software's Offline Tool, with the Software Updates function.

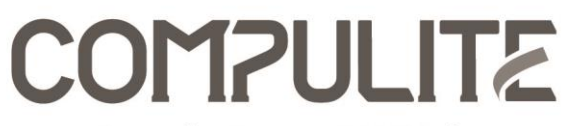

9 Hanagar St. Neve Ne'eman B, Industrial Zone 4501310, Hod Hasharon, ISRAEL T:+972-9-7446555 F:-9-7466515 www.compulite.com info@compulite.com

### **Installation Process:**

- 1. On a computer with internet connection download the zip file.
- 2. Extract the Zip file and you will get the Self-Extract .exe file.
- 3. Run as Administrator the Vibe PC R\_5.0.exe file.
- 4. The self-extract operation will start. It may take a few seconds.
- 5. Once finished, if not installed already on your computer, you will be asked to install some prerequisites on this window:

| Vibe PC - InstallShield Wizard                                                                                               |
|----------------------------------------------------------------------------------------------------|
| Vibe PC requires the following items to be installed on your computer. Click Install to begin installing these requirements. |
| Status       Requirement         Pending       Microsoft SQL Server 2012 Native Client 11.4.7001.0 (x64)                     |
| Install Cancel                                                                                                    |

Click Install.

(If you don't get this window, it means your PC already have what's needed).

Let the installation finish. If prompted while the process is active, restart the PC and the installation process will continue automatically after the restart.

| Vibe PC - InstallShield Wizard                                                                                               |
|----------------------------------------------------------------------------------------------------|
| Vibe PC requires the following items to be installed on your computer. Click Install to begin installing these requirements. |
| Status Requirement                                                                                                    |
| In Windows Installer                                                                                                    |
| Preparing to install                                                                                                    |
| Instanning microsoft SQL Server 2012 native cheft 11.1.7001.0 (x01)                                                          |
|                                                                                                    |
|                                                                                                    |
| Install Cancel                                                                                                    |

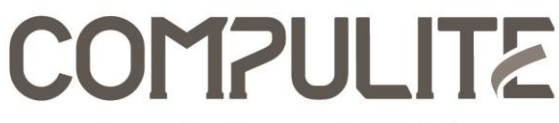

9 Hanagar St. Neve Ne'eman B, Industrial Zone 4501310, Hod Hasharon, ISRAEL T:+972-9-7446555 F:-9-7466515 www.compulite.com info@compulite.com

6. The next stage is to install SQL Server 2019 (Vibe uses it as its database).

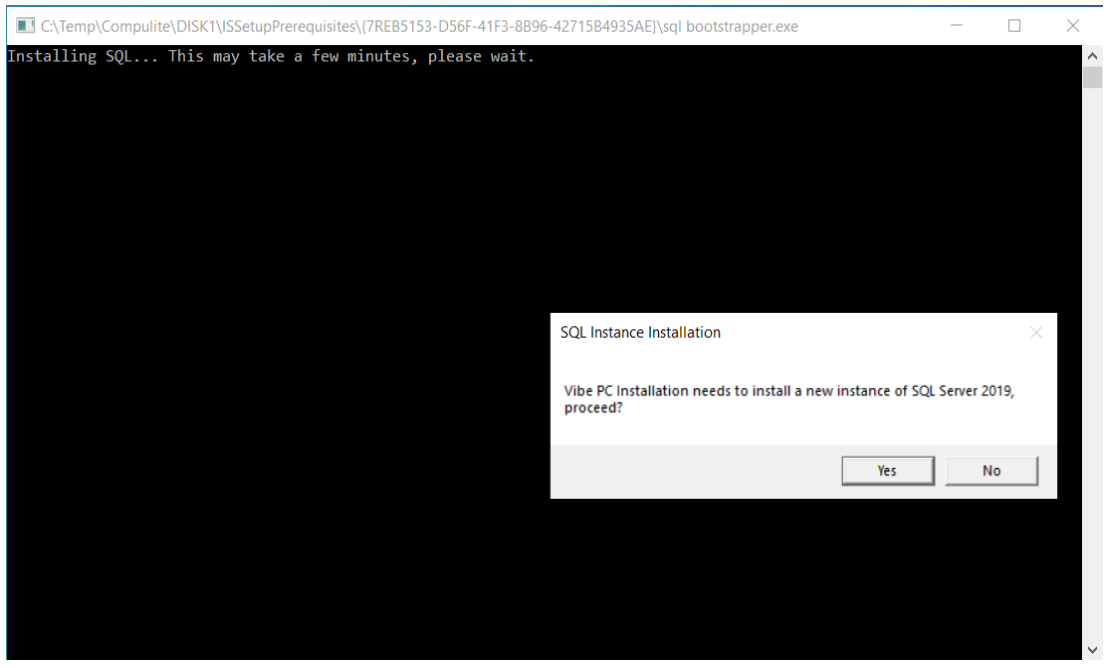

### Click Yes.

(If you don't get this window, it means your PC already have what's needed).

Let the installation finish, it can take a few minutes.

7. Once the SQL Server installation is finished, the installation should continue automatically from this screen:

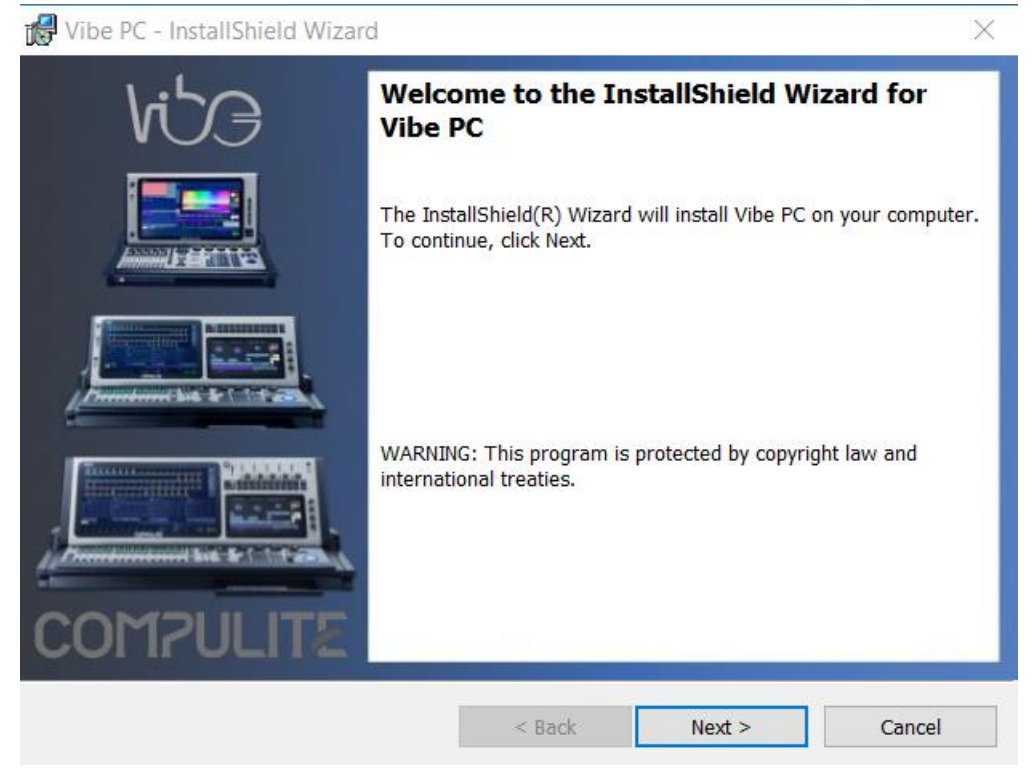

Click Next.

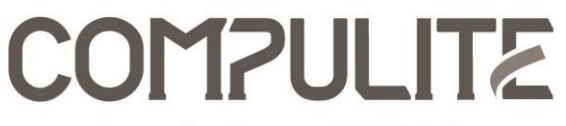

9 Hanagar St. Neve Ne'eman B, Industrial Zone 4501310, Hod Hasharon, ISRAEL T:+972-9-7446555 F:-9-7466515 www.compulite.com info@compulite.com

### 8. On the next screen, accept the terms and conditions and click Next.

| 🕼 Vibe PC - InstallShield Wizard                                                                                                    |                                                                                                    |                                                                                                    |                                                                                                    | $\times$ |
|----------------------------------------------------------------------------------------------------|----------------------------------------------------------------------------------------------------|----------------------------------------------------------------------------------------------------|----------------------------------------------------------------------------------------------------|----------|
| License Agreement<br>Please read the following license agreeme                                                                                                    | ent carefully.                                                                                                    |                                                                                                    | Vil                                                                                                    | 3        |
| Compulite Systems (2000) Ltd. Software<br>SUPPLEMENTAL END USER LICENSE AG<br>SOFTWARE ("Supplemental EULA")<br>IMPORTANT: READ CAREFULLY - These C<br>components, including any "online" or electro<br>subject to the terms and conditions of the ag<br>applicable Compulite product described below<br>"EULA") and the terms and conditions of this<br>OR OTHERWISE USING THE software COM<br>TERMS AND CONDITIONS OF THE APPLIC<br>EULA. IF YOU DO NOT AGREE TO THESE | REEMENT FOR Co<br>ompulite Systems<br>onic documentation<br>reement under whic<br>w (each an "End Us<br>Supplemental EUL<br>IPONENTS, YOU A<br>ABLE PRODUCT E<br>TERMS AND CON | ompulite Systems (2<br>(2000) Ltd. ("Compu<br>("Software Compon<br>ch you have licensed<br>ser License Agreem<br>A. BY INSTALLING<br>AGREE TO BE BOU<br>EULA AND THIS SU<br>DITIONS, DO NOT I | 2000) Ltd.<br>Ilite") software<br>ents") are<br>d the<br>ent" or<br>G, COPYING<br>IND BY THE<br>PPLEMENTAL<br>NSTALL, | ~        |
| • I accept the terms in the license agreemen $\bigcirc$ I do not accept the terms in the license ag                                                                                                    | nt<br>reement                                                                                                    |                                                                                                    | <u>P</u> rint                                                                                                    |          |
| InstallShield                                                                                                    | < <u>B</u> ack                                                                                                    | <u>N</u> ext >                                                                                                    | Cancel                                                                                                    |          |

9. On the next screen choose the destination folder and whether you want shortcuts to the Vibe and click Next.

| 况 Vibe PC       | - InstallShield Wizard                                                              |                      |                     | ×      |
|-----------------|-------------------------------------------------------------------------------------|----------------------|---------------------|--------|
| Destinatio      | <b>n Folder</b><br>t to install to this folder, or click C                          | Change to install to | a different folder. | eciv   |
|                 | Install Vibe PC to:<br>C:\Program Files (x86)\Compuli                               | te\Vibe\             |                     | Change |
| InstallShield – | <ul> <li>✓ Create desktop shortcut</li> <li>✓ Create start menu shortcut</li> </ul> | t                    |                     |        |
|                 |                                                                                     | < Back               | Next >              | Cancel |

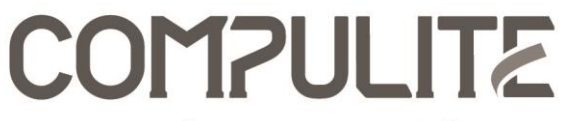

10. On the next screen you will get a summary of the installation settings. Make sure everything is ok and once ready click Install.

| 记 Vibe PC - InstallShield Wizard                                                                                                    | × |
|----------------------------------------------------------------------------------------------------|---|
| Review settings before copying files.                                                                                                    |   |
| Setup has enough information to start copying the program files. If you want to review or change any settings, click Back. If you are satisfied with the settings, click Next to begin copyi |   |
| Current Settings:                                                                                                    |   |
| Setup Type:<br>Compulite 'Vibe Pc' for PC<br>Program File Directory:                                                                                                    |   |
| StartMenu Folder:<br>C:\ProgramData\Microsoft\Windows\Start Menu\                                                                                                    |   |
| InstallShield                                                                                                    |   |
| < Back Install Cancel                                                                                                    |   |

11. The installer will now copy files and config what's needed for the Vibe software, including running some scripts.

| 🔀 Vibe PC -              | InstallShield Wizard                                   |                     | _                 |        |
|--------------------------|--------------------------------------------------------|---------------------|-------------------|--------|
| Installing \<br>The prog | Vibe PC<br>ram features you selected are being in      | stalled.            | 1                 | kib9   |
| 17                       | Please wait while the InstallShield W several minutes. | izard installs Vibe | PC. This may take | 9      |
|                          | Status:                                                |                     |                   |        |
|                          | Copying new files                                      |                     |                   |        |
|                          |                                                        |                     |                   |        |
|                          |                                                        |                     |                   |        |
|                          |                                                        |                     |                   |        |
|                          |                                                        |                     |                   |        |
|                          |                                                        |                     |                   |        |
|                          |                                                        |                     |                   |        |
| To ata II Chi a Li       |                                                        |                     |                   |        |
| InstallShield —          |                                                        | < Back              | Next >            | Cancel |

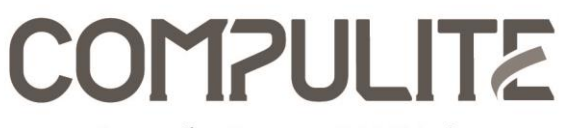

9 Hanagar St. Neve Ne'eman B, Industrial Zone 4501310, Hod Hasharon, ISRAEL T:+972-9-7446555 F:-9-7466515 www.compulite.com info@compulite.com

| 🕷 Vibe PC -              | InstallShield Wizard – 🗆 🗙                                                                  |
|--------------------------|---------------------------------------------------------------------------------------------|
| Installing V<br>The prog | Vibe PC     Vibe PC       ram features you selected are being installed.     Vibe PC        |
| 1 <del>6</del>           | Please wait while the InstallShield Wizard installs Vibe PC. This may take several minutes. |
|                          | Status:                                                                                     |
|                          | Executing SQL Install Script                                                                |
|                          |                                                                                             |
|                          |                                                                                             |
|                          |                                                                                             |
|                          |                                                                                             |
|                          |                                                                                             |
|                          |                                                                                             |
|                          |                                                                                             |
|                          |                                                                                             |
| InstallShield –          |                                                                                             |
|                          | < Back Next > Cancel                                                                        |

12. Once finished, you will get the completion screen. You can decide if to run Vibe and/or show the installation log file. Choose the desired options and click Finish.

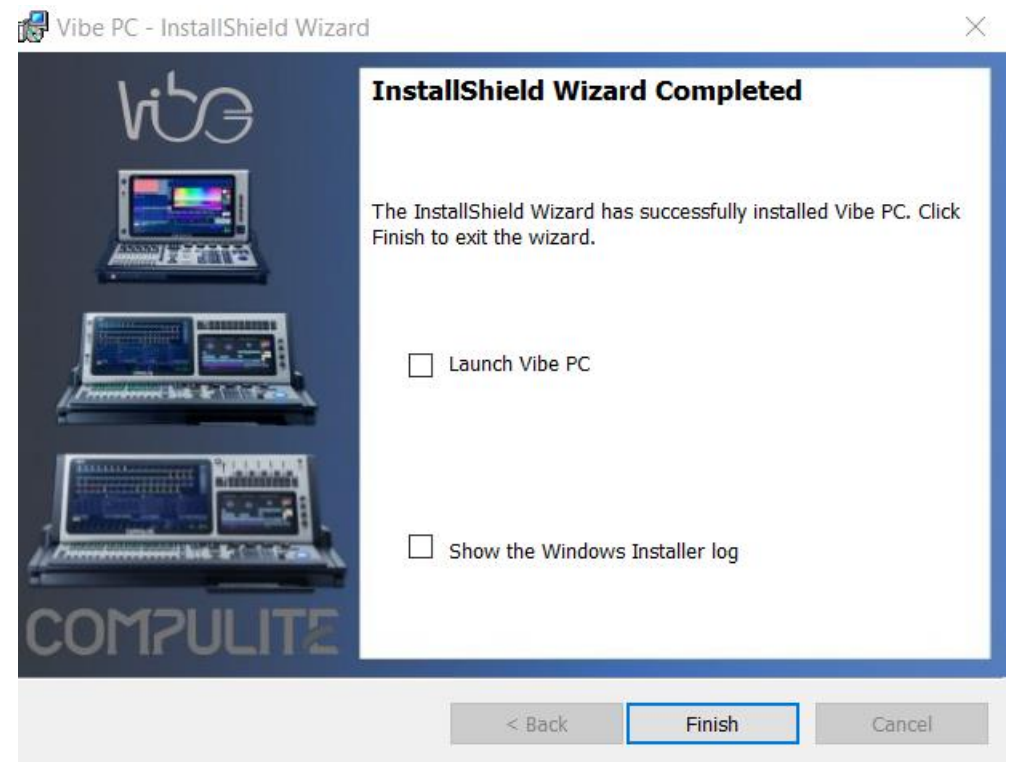

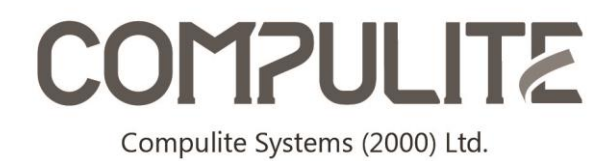

# Your Vibe PC is now ready!

We recommend you have a look on the manual at - <u>https://vibemanual.compulite.com/</u>

On any question you can contact – support@compulite.com

For fixture requests you can contact – <u>fixturesupport@compulite.com</u>